Cara Memberikan Pengakuan Vendor atas Pesanan Pembelian

#### C Kimberly-Clark

#### C Kimberly-Clark

Mendukung masa depan digital K-C

# Cara Memberikan Pengakuan Vendor atas Pesanan Pembelian

**Kudeta** 

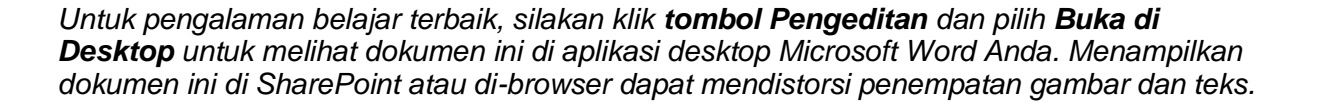

#### lsi

| Maksud                           |                                  | 1   |
|----------------------------------|----------------------------------|-----|
| Istilah Kunci                    |                                  | 2   |
| Cara Mengirimkan Pengakuan Vende | or atas Pesanan Pembelian di CSP | 2   |
| Sumber Daya Tambahan             |                                  | 3   |
| Ubah Versi                       |                                  | an. |

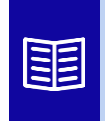

Ikon ini menunjukkan ada detail kebijakan atau proses bisnis lebih lanjut yang berkaitan dengan suatu langkah. Klik tautan yang disediakan yang ditempatkan di seluruh QRC untuk informasi lebih lanjut.

## Maksud

Kartu Referensi Cepat (QRC) ini menjelaskan proses bagaimana Pemasok melakukan banyak tugas dalam Portal Pemasok Coupa seperti mengonfigurasi preferensi transmisi

Pesanan Pembelian (PO), membuat katalog online dan faktur elektronik, serta melihat Pesanan Pembelian.

## **Istilah Kunci**

- **Coupa Supplier Portal** adalah portal web untuk membantu pemasok dalam mengelola transaksi bisnis dengan Kimberly-Clark (K-C).
- **Pemberitahuan Pengiriman Lanjutan** adalah pemberitahuan pengiriman barang yang dikomunikasikan secara elektronik dari pemasok ke pelanggan mereka.
- **Purchase Order (PO)** adalah dokumen komersial yang diterbitkan oleh pembeli kepada penjual sebagai komitmen untuk membeli barang atau jasa dalam jenis, jumlah, dan harga yang disepakati.
- **Pengakuan Order Pembelian (PO)** adalah konfirmasi dari pemasok untuk mengirimkan jumlah produk tertentu dengan harga tertentu dalam waktu yang ditentukan.

### Cara Mengirimkan Pengakuan Vendor atas Pesanan Pembelian di CSP

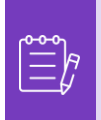

**Catatan:** Anda dapat memilih untuk memberi tahu pelanggan bahwa Anda menerima PO mereka dengan memilih kotak centang **Acknowledged** pada PO.

- 1. Dari layar Beranda CSP, pilih tab Orders.
- 2. Klik subtab Orders.
- 3. Klik Nomor PO yang sesuai untuk memilih pesanan pembelian yang diinginkan.

| Home         | Profile          | Orders     | aervice/Time St       | neets ASN          | Invoices            | Catalogs        | Business Performan        | ce Sourcii        | ng      |
|--------------|------------------|------------|-----------------------|--------------------|---------------------|-----------------|---------------------------|-------------------|---------|
| Add-ons      | Setup            |            |                       | Ļ                  |                     |                 |                           |                   |         |
| Orders       | erder Lines      | Returns    | Order Changes         | Order Line Char    | nges Order He       | ader Confirma   | tions Shipments           |                   |         |
|              |                  |            |                       |                    | Sele                | ct Customer     | Kimberly-Clark            |                   | *       |
| Purch        | iase Or          | ders       |                       |                    |                     | 0.0             |                           |                   |         |
| Instruction  | s From Custo     | mer        |                       |                    |                     |                 |                           |                   |         |
| This page di | splays all Purch | ase Orders | s issued by Kimberly- | Clark and its subs | idiaries. Please er | nsure to acknow | vledge a purchase order v | vithin a 5 day pe | riod    |
|              | Click            | the 🥃      | Action to Acce        | pt the Purch       | ase Order a         | nd Create       | an Invoice using it       | s data            |         |
|              |                  |            |                       |                    |                     |                 |                           |                   |         |
| Export to    | ~                |            |                       |                    |                     | View Op         | en Orders 🗸 🗸             | Search            | 0       |
| Export to    | - 3 er Date      | Status     | Acknowledged At       | Items              |                     | View Op<br>Una  | en Orders 🗸               | Search<br>Total   | Actions |

- 4. Verifikasi informasi yang tepat pada PO :
  - a. Kode Pabrik
  - b. Alamat Pengiriman

5. Pilih kotak centang **Acknowledged** untuk mengakui menerima pesanan pembelian.

| General Info                                               | )                                                          |                           | 0     | Shipping          |                                                                                                    |    |
|------------------------------------------------------------|------------------------------------------------------------|---------------------------|-------|-------------------|----------------------------------------------------------------------------------------------------|----|
| Status (<br>Order Date (<br>Revision Date (<br>Requester ) | Issued - Sent via E<br>01/19/23<br>01/19/23<br>Pranav Garo | mail                      |       | Ship-To Address   | 4b<br>1400 Holcomb Bridge Road<br>ROSWELL, GA 30076-2190<br>United States<br>Location Code: 0008~2234~NF01<br>Attn: Pranav Garg |    |
| Email                                                      | pranav.garg@kcc.                                           | com                       |       | Terms             | DAP~Delivered at Place                                                                                                    |    |
| Payment Term                                               | G120~Net 120                                               | Accelerate Payment        | 3     | Shipment T        | racking                                                                                                    | Ad |
| * Company Code - :<br>Plant<br>Attachments                 | 2234 Roswell Adm                                           | in Facility - KCGS - 0008 | No sh | nipment tracking. |                                                                                                    |    |

6. Gulir sampai akhir bagian dan klik tombol Simpan.

|     | Lines                 |                          |                |                       |                  |                           |                     |                     |        |                   |           |                         |      |
|-----|-----------------------|--------------------------|----------------|-----------------------|------------------|---------------------------|---------------------|---------------------|--------|-------------------|-----------|-------------------------|------|
|     |                       |                          |                |                       |                  | Advance                   | d Searc             | h                   | ₽      | Sort by           | Line Nurr | iber: $0 \rightarrow 9$ | ~    |
| 1   | Type<br>∰             | <b>Item</b><br>PO Ack Te | est            |                       | <b>Qty</b><br>50 | <b>Unit</b><br>Each (All) | <b>Price</b> 10.00  | <b>Total</b> 500.00 |        |                   |           | Invoid<br>0             | ed00 |
|     | * Need By<br>02/16/23 | y Part Nu<br>None        | umber          | Manufacturer Name     | Manufac<br>None  | turer Part Number         | * Inco Terr<br>None | ns 2 Tax<br>Yes     | able s | Self Billed<br>No | by KC?    |                         |      |
|     | Service S<br>None     | Start Date               | Servic<br>None | e Recipient Confirmer | Supplie          | r or Internally Hoste     | ed                  |                     |        |                   |           |                         |      |
| Per | rpage <mark>15</mark> | 45   <mark>90</mark>     |                |                       |                  |                           |                     |                     |        |                   |           |                         |      |
|     |                       |                          |                |                       |                  |                           |                     |                     | Total  | USD 50            | 0.00      |                         |      |
|     |                       |                          |                |                       |                  | Create Invo               | ice                 | Request Cl          | hange  | Sa                | 6<br>ve   | 🚔 Print Vi              | iew  |

7. Anda akan menerima notifikasi Pengakuan Order.

|    | Purchase Order #C000000707                                                                               |                                                                                                    |     |
|----|----------------------------------------------------------------------------------------------------|----------------------------------------------------------------------------------------------------|-----|
|    | Order acknowledged                                                                                       | ⊗−∘                                                                                                    | ×   |
| I  | 🔅 General Info                                                                                           | 🔗 Shipping                                                                                                    |     |
|    | Status Issued - Sent via Email<br>Order Date 01/19/23<br>Revision Date 01/19/23<br>Requester Pranav Garg | Ship-To Address 1400 Holcomb Bridge Road<br>ROSWELL, GA 30076-2190<br>United States<br>Location Code: 0008-2234-NF01<br>Attn: Pranav Garg |     |
| Su | Email pranav.garg@kcc.com Payment Term G120-Net 120 Accelerate Payme                                     | Terms DAP-Delivered at Place                                                                                                    | Add |

<u>Cara Menavigasi Portal Pemasok Coupa – Kartu Referensi Cepat</u>

<u>Cara Mengirimkan Pengakuan Vendor tentang PO di CSP – Bite Size Learning</u>